# 問題スタイルの種類について

#### 目次

| 概要          |   |
|-------------|---|
| 部分点について     |   |
| 単数選択式       |   |
| 複数選択式       |   |
| 単語/数値入力     |   |
| 数値入力(制度設定可) |   |
| 記述式         |   |
| レベル選択       |   |
| ドロップダウン選択肢  | 5 |
| 選択肢のみ       | 5 |
| レポート提出      | 6 |
| マッチング       | 6 |
| 順序付け        |   |
| 表形式         | 7 |
| 表形式(2)      | 8 |
|             |   |

#### 概要

e-class には問題スタイルと呼ばれる13種類の設問形式があります。複数の問題スタイルを組み合わせてテスト教材が作成できます。2 ページ以降は説明文だけでなく教材実行時の画面と設問編集画面も掲載しますのでご確認ください。

### 部分点について

e-class での部分点は、設問内にある「回答枠の数」を複数設定する時に機能します。回答枠の数が1つの場合、部分 点はありません。また配点を入力する際は、小数点は入力できないので整数で入力してください。※自動採点で部分点を つける際、小数点は切り捨てとなります。以下例をご確認ください。

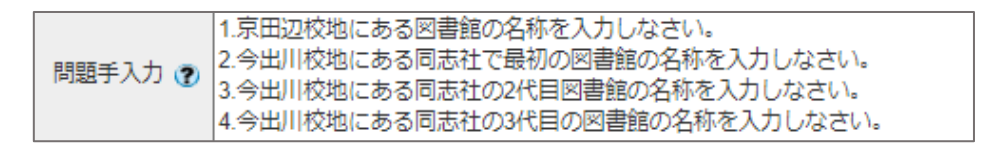

例1:回答枠が1問、配点は3点、不正解のときに自動採点結果はどうなるか。

→ 0 点になる。

| 問題スタイル 🕐 | 単語/数値入力           | 回答枠の数 1 🗸 |      |
|----------|-------------------|-----------|------|
|          | (1)の正答文字列/数値 -> ( | ラーネッド記念図書 | ii . |

例2:回答枠が3問、配点は3点(1問1点)、1問不正解のときに自動採点結果はどうなるか。

→ 2点になる。

| 問題スタイル 🕐 | 単語/数値入力 🖌 🖌     | 回答枠の数   3 🖌 |
|----------|-----------------|-------------|
|          | (1)の正答文字列/数値 -> | ラーネッド記念図書館  |
|          | (2)の正答文字列/数値 -> | 有終館         |

(3)の正答文字列/数値 -> 啓明館

例3:回答枠が4問、配点は10点(1問2.5点)、以下の不正回数の時、自動採点はどうなるか。

→1問:7点(本来は7.5点)

2問:5点

3問:2点(本来は2.5点)

⇒小数点は切り捨てになる。

| ſ | 問題スタイル 🍞 🛛 単語/数値入力 🔷 🗸 🗸 🗸 |  |
|---|----------------------------|--|
|   | (1)の正答文字列/数値 -> ラーネッド記念図書館 |  |
|   | (2)の正答文字列/数値 -> 有終館        |  |
|   | (3)の正答文字列/数値 -> 啓明館        |  |
|   | (4)の正答文字列/数値 -> 今出川図書館     |  |

## 単数選択式

複数の選択肢の中から1つの選択肢を正解とする択一問題を作成できます。自動採点で部分点はありません。

設問例:同志社大学の創設者は誰か。

答え : 新島襄

#### ▼教材実行時の画面

#### ▼設問編集画面

| 「前のページ」                   | 「次のページ」 |                                   | テス | 卜参考資料 問題 1             |                                                                                                    |    |
|---------------------------|---------|-----------------------------------|----|------------------------|----------------------------------------------------------------------------------------------------|----|
| [1302 ( 2]                |         |                                   |    | 共通オプション                | ページ:複数ページ 種別:試験(成績非公開) 添え字: 1234 ランダム出題: しない 選択肢並べ替え: しない                                               |    |
|                           |         |                                   |    | 配点?                    | 2 合計点:2 難易度 B (normal) ♥ 出題分野                                                                           |    |
|                           | 終了      |                                   |    | 問題変換元ファイル 🅐            | ファイルの選択 ファイルが選択されていません 変換方法  ● HTML ○ PDF PowerPoint ファイルはPDFに変換されます。                                   |    |
| >問1                       | 問 11    | 同主社大学の創設老(+祥小)                    | 問題 | 問題手入力 🅑                | 同志社大学の創設者は誰か。                                                                                           |    |
| 問2<br>問3                  | 問 12    |                                   |    | 画像/音声ファイル 🕐            | ファイルの選択 ファイルが選択されていません<br>※高級酒戸ファイルにMF4MOV物画化204天登録するとストリーミング再生となります。<br>その際は元動画はサーバ上には保存されないためご注意ください。 | 保存 |
| 問<br>日<br>日<br>日<br>日     |         | 1. 〇 新島八重<br>2. 〇 山本覚馬            |    | 添付資料ファイル ?<br>問題スタイル ? | ファイルの選択     ファイルが選択されていません                                                                              |    |
| 問7<br>問8                  |         | 3. ○     新島襄       4. ○     西園寺公望 | 正答 |                        | <ul> <li>(1) (1) (1) (1) (1) (1) (1) (1) (1) (1)</li></ul>                                              |    |
| 問 <u>9</u><br>問 <u>10</u> |         | [前のページ] 次のページ                     |    | 解説変換元ファイル 🕐            | ファイルの選択<br>ファイルの選択<br>シ病な変換元ファイルにMP4MOV動画に264を登録するとストリーミング再生となります。<br>その際は元動画はサーバ上には保存されないためご注意ください、    |    |
|                           |         | 終了                                | 解説 | 解説手入力 🅐                |                                                                                                    |    |

# 複数選択式

複数の選択肢の中から複数の選択肢を正解とする選択問題を作成できます。自動採点で部分点はありません。

設問例:同志社大学 IT サポートオフィス分室がある建物はどこか。

答え :臨光館、志高館

### ▼教材実行時の画面

## ▼設問編集画面

|          |                                |             |                       |                                                                                    | _  |
|----------|--------------------------------|-------------|-----------------------|------------------------------------------------------------------------------------|----|
| ***      |                                | テス          | ト参考資料 問題2             |                                                                                    |    |
|          |                                |             | 共通オプション               | ページ:複数ページ 権所:試験(成績非公開) 添え字: 1234 ランダム出題: しない 選択肢並べ替え: しない                          |    |
|          |                                |             | 配点?                   | 2 合計点:4 難易度 B (normal) V 出題分野                                                      |    |
| 終了       |                                |             | 問題変換元ファイル 🅐           | ファイルの選択 ファイルが選択されていません 変換方法 ® HTML ○ PDF PowerPoint ファイルはPDFに変換されます。               |    |
|          |                                |             |                       | 同志社大学 ITサポートオフィス 分室 がある建物はどこか。                                                     |    |
|          |                                |             | 問題手入力 🅐               |                                                                                    |    |
| 問 問 問 11 |                                | 問題          | Ē                     |                                                                                    |    |
| >問2 問12  | 同志社大学 ITサポートオフィス 分室 がある建物はどこか。 |             |                       | ファイルの選択ファイルが選択されていません                                                              |    |
| 問[3]     |                                |             | ■像/音戸フアイル 🕑           | ※画像/音声ファイルにMP4/MOV動画(h.284)を登録するとストリーミング再生となります。<br>その際は示動画はサーバトには保存されないためご注意ください。 | 保存 |
| 間 4      |                                |             | 添付資料ファイル 🍞            | ファイルの選択ファイルが選択されていません                                                              |    |
| 間 5      |                                |             | 問題スタイル 🍞              | 複数 選択式                                                                             |    |
| 間 6      | 1. 📋 頌真館                       |             |                       | □ 1. <a> </a>                                                                      |    |
| 問 7      | 2. 🗌 志高館                       | <b>T</b> 78 | -                     | ☑ 2. 志高館                                                                           |    |
| 間 8      | 3. 🗌 寧静館                       | L A         | ŝ                     | □3. 寧静館                                                                            |    |
|          | 4. 🗋 臨光館                       |             |                       | ☑ 4. 臨光館                                                                           |    |
|          |                                |             |                       | Hint: 選択肢に "その他"と入れると実行時にテキスト入力欄が表示されます。                                           |    |
| 01 間     | 前のページ 次のページ                    |             | a7***                 | ファイルの選択 ファイルが選択されていません 変換方法 ® HTML ○ PDF                                           |    |
|          |                                |             | HEAT SELECT J PHILE 😵 | ※解説変換元ファイルにMP4/MOV動画(h.284)を登録するとストリーミング再生となります。<br>その際は示動画はサーバトには保存されないためご注意ください。 |    |
|          | 終了                             | 解訪          | ŧ                     |                                                                                    |    |
|          |                                |             | 解説 王入力 (学)            |                                                                                    |    |
|          |                                |             |                       |                                                                                    |    |
|          |                                |             |                       |                                                                                    |    |

# 2021/5 <mark>2022/9</mark> IT サポートオフィス

## 単語/数値入力

最大 500 字の回答を入力できる穴埋め問題が作成できます。自動採点で部分点はあります。 大文字小文字や全角半角英数字の区別、全角半角スペースの無視を除外条件として設定できます。

## 設問例:京田辺校地にある図書館の名称を入力しなさい。

答え : ラーネッド記念図書館

| ▼教材実行時の                                                                                      | 画面                         | ▼  | 設問編集                                                                                                    | 画面                                                                                                    |
|----------------------------------------------------------------------------------------------|----------------------------|----|----------------------------------------------------------------------------------------------------|----------------------------------------------------------------------------------------------------|
| <ul> <li>検証<br/>テスト参考資料</li> <li>同志社 一郎 さんがログイン中</li> <li>前のページ 次のページ</li> <li>検了</li> </ul> |                            | テス | 参考資料         問題 3           共通オブション         記           配         点           問題変換元ファイル         ②           問題手入力         ② | <ul> <li>ページ: 複数ページ 除計: 試験(成場評込場) ホス字: 1234 ランダム出意: しない 当然快速べ見え: しない</li> <li>2 合計点:6 器局度(E(normal))) 出題分野</li> <li>ファイルの選択 ファイルが選択されていません 変換方法® HTML O PDF PowerPoint ファイルはPDFに変換されます。</li> <li>第四辺校治にある回告館の名称を入力しなさい。</li> <li>ファイルの選択 ファイルが選択されていません</li> </ul>                               |
| B 1 B 11<br>B 2 B 12<br>▶ B 3<br>B 4                                                         | 京田辺校地にある図書館の名称を入力しなさい。     | 正答 | 画像/音声ファイル ⑦<br>添付資料ファイル ⑦<br>問題スタイル ⑦                                                                                       | ■最高商用ラフィルにはPARMの制造の24年的資料するとストリーミング再生となります。<br>その間は元期間はサーバ上には保存されないためご注意ください。<br>「ファイルの増加ではためご注意ください。<br>「ファイルの増加ではないまめご注意ください。<br>「日本のサービーン」<br>(1)の正答文字列数値 → 「ラーネッド記念図書館 大文字小文字を区別 ® する○ しない<br>全角半角実数字を区別 ® する○ しない<br>全角半角実数字を区別 ® する○ しない                                                   |
| 問5 (1<br>問6 問7<br>問8 問9<br>問10                                                               | 1)<br>前のページ<br>次のページ<br>終了 | 解説 | 解説変換元ファイル 😨<br>解説手入力 🌚                                                                                                    | Hitt: 正管文学列欄に入め B のように入力することで理想の正確を指定することができます。<br>Hitt: 正管文学列欄に入め B のように入力することで理想の正確を指定する。ことができます。<br>Hitt: 正管文学列側に入力します(記点・入力圏所・正解の数)。<br>Hitt: 進択設造へ増えは行われません。<br>「ファイルの規則」ファイルが提択されていません。安地方法 @ HTML O PDF<br>■解認意販ファイルにM4460/地面の 2016世界するとストリーミング再生となります。<br>その間は元動面はサーバ上には保存されないためご注意ください。 |

## 数値入力(制度設定可)

正答と完全一致していなくても許容誤差の範囲内ならば、正解として採点される数値問題を作成することができます 正答数値は10の対数にEを用いて表すことができますが、誤差欄でEや負の値は設定できません 全角と半角は区別されず、自動採点で部分点はあります。

設問例: 2log2(x-4) < log22x を満たす x の値(整数)を求めなさい</li>
 答え: (1)の正答数値:6 (1)の誤差:20%

| ▼教材実行時の             | 面面                                      | ▼  | ▼設問編集画面     |                                                                                                    |    |  |  |
|---------------------|-----------------------------------------|----|-------------|----------------------------------------------------------------------------------------------------|----|--|--|
| 「前のページ] [次のページ]     |                                         |    | 共通オプション     | ページ: 複数ページ 棟所 自習用(成績公開) 添え字: 1234 ランダム出館 しない 通用度並べ替え: しない                                                                                                    |    |  |  |
|                     |                                         |    | 配点?         | 10 合計点:10 難易度 B (normal) v 出題分野                                                                                                    |    |  |  |
| 採点                  |                                         |    | 問題変換元ファイル 🍞 | 参照… ファイルが選択されていません。 変換方法 ◎ HTML ○ PDF PowerPoint ファイルはPDFに変換されます。                                                                                                    |    |  |  |
| <mark>&gt;問1</mark> | 210a-(x-4) < 10a-2x を満たす x の値(整款)を求めたさい | 問題 | 問題手入力 🕐     | 2log <sub>2</sub> (x-4) < log <sub>2</sub> 2xを満たすxの値(盛額)を求めなさい<br>///                                                                                                    |    |  |  |
|                     |                                         |    | 画像/音声ファイル 🍞 | 「夕照…」ファイルが選択されていません。<br>※画像音声ファイルにAIP-ANOVS戦闘に245%登録するとストリーミング両生となります。<br>その時は天気観はサインにには好きイロないから力注意くだとい、                                                                                                    | 保存 |  |  |
|                     |                                         |    | 添付資料ファイル 🍞  | 参照 ファイルが選択されていません。                                                                                                    |    |  |  |
|                     | (1)                                     | -  | 問題スタイル 🍞    | 数値入力(精度設定可) > 回答枠の数 1 >                                                                                                    |    |  |  |
|                     | [前のページ] [次のページ]<br>[探点]                 | 正答 | 5           | (1)の正答数値 ≥ 6 (1)の録差 ≥ 20 %<br>Hint: 正容数値と録差には数値のみ入ります。数単以外の文字や記号は入力できません。<br>Hint: 正容数値と発見いて10の対数を表すことができます例::00024 = 2.4E-4)、ただし、課差にはは使えません。<br>Hint: 運客数値は起来しなわり、想対講差です。上記と下限も入ります例:正容数値が100・誤差が20%の時、80以上120以下の解答は正解になる)、<br>Hint: 20問題部では起かんが入ります(記点・入力圏外・正解の数)、<br>Hint: 20問題部では起かんだわります(記点・入力圏外・正解の数)、<br>Hint: 32択型点が着えば行われません。 |    |  |  |
|                     |                                         |    | 解説変換元ファイル 🍞 | 「愛無…」 ファイルが選択されていません。 変換方法 ◎ HTML ○ PDF     ※解認識販ファイルにMP4MのV動画。24%を設するとストリーミング用をとなります。     その間は示意間はアレイルには保存を可ないたのと工業(たらい、                                                                                                    |    |  |  |
|                     |                                         | 解説 | 解説手入力 🍞     |                                                                                                    |    |  |  |

## 記述式

字数制限を利用した最大2万字までの論述問題を作成できます。自動採点ではなく教員側で採点します。 解答文字数は半角全角スペース、タブ文字、改行もカウントします。

設問例:本日の講義の感想を100字以上で入力しなさい。

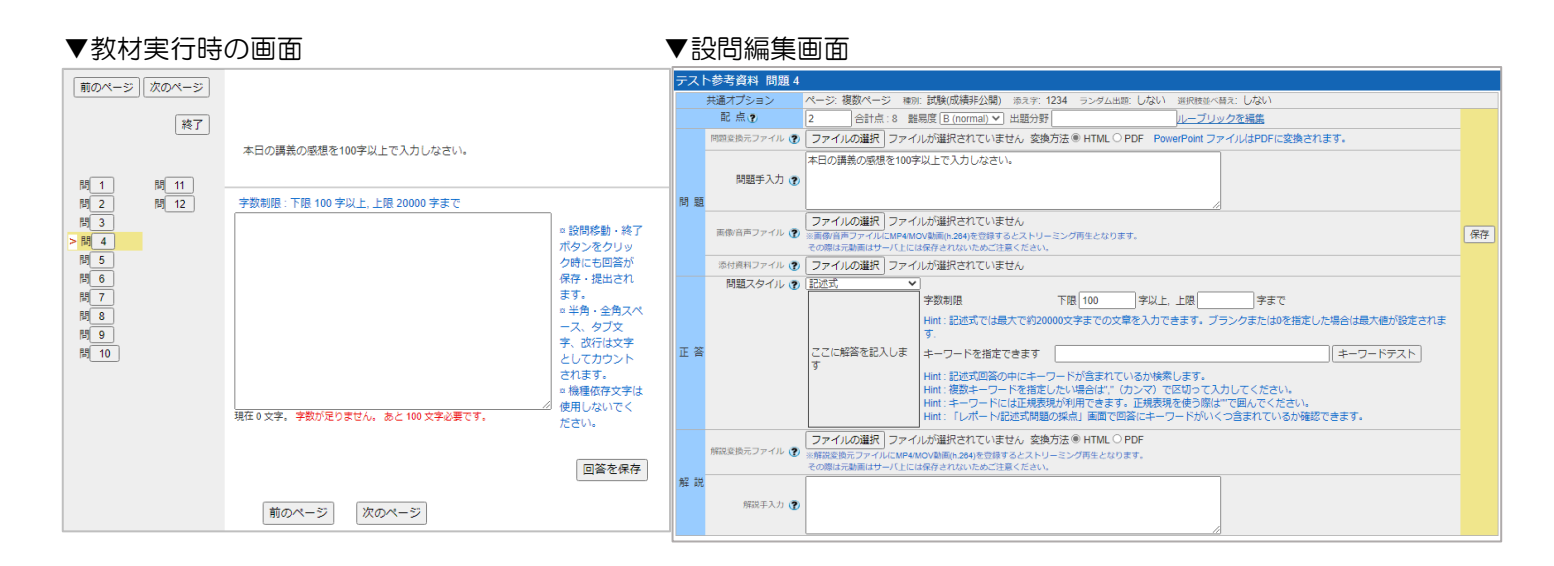

# レベル選択

段階ごとの選択肢の中から選択させるようなアンケート教材のための問題スタイルです。

設問例:本日の講義内容は難しかったか。(選択肢数を「4」に設定し4段階で評価するよう設定)

## ▼教材実行時の画面

#### ▼設問編集画面

|                                                      | Ŧ                  | テスト参考資料 問題5                                                                                                    |                                                                                               |    |
|------------------------------------------------------|--------------------|----------------------------------------------------------------------------------------------------|-----------------------------------------------------------------------------------------------|----|
|                                                      |                    | 共通オプション                                                                                                    | ページ:複数ページ 種別:試験(成績非公開) 添え字: 1234 ランダム出題: しない 選択肢並べ替え: しない                                     |    |
|                                                      |                    | 配点?                                                                                                    | 2 合計点:30 難易度 B (normal) ♥ 出題分野                                                                |    |
| 終了                                                   |                    | 問題変換元ファイル 🕐                                                                                                    | ファイルの選択 ファイルが選択されていません 変換方法 ® HTML ○ PDF PowerPoint ファイルはPDFに変換されます。                          |    |
|                                                      |                    |                                                                                                    | 本日の講義の内容は難しかったか。                                                                              |    |
|                                                      |                    | 問題手入力 🍞                                                                                                    |                                                                                               |    |
|                                                      | <b>同</b>           | 問題                                                                                                    | //                                                                                            |    |
| 問 <u>1</u> 問 <u>11</u> 本日の<br>問 <u>2</u> 問 <u>12</u> | 講義の内容は難しかったか。      | 画像/音声ファイル 🕐                                                                                                    | ファイルの選択<br>国家商店ファイルにMP4MのV地域の2016を党隊するとストリーミング商生となります。<br>その間点方面離しサーノいには保存されないたのにするくどさい。      | 保存 |
| 問 3                                                  |                    | 添付資料ファイル 🕐                                                                                                    | ファイルの選択ファイルが選択されていません                                                                         |    |
| 間4 難しい 4                                             | 4 〇 3 〇 2 〇 1 〇 簡単 | UNDER THE TRANSPORT OF THE TRANSPORT OF THE TRANSPORT O | レベル選択 ✓ 選択 肢数 (4 ▼)<br>難しい 4 3 2 1 簡単                                                         |    |
| 間 6 前                                                | 前のページ 次のページ        |                                                                                                    | Hint:レベル選択はアンケート用の質問形式です。正解を指定することはできません。<br>Hint:選択肢並べ替えは行われません。                             |    |
| 間7                                                   | 終了                 | 解説変換元ファイル 🅐                                                                                                    | ファイルの選択<br>ファイルの選択<br>ファイルにMP4MのVMmに及りを覚するとストリーミング再生となります。<br>その間に示意味にサーバにには保存されないためごますをください。 |    |
| 間9                                                   | 角                  | 羅 説<br>解説手入力 <b>?</b>                                                                                                    |                                                                                               |    |
| 問                                                    |                    |                                                                                                    |                                                                                               |    |

## ドロップダウン選択肢

複数の問いに選択肢の中から1つずつ選択させる穴埋め問題を作成できます。自動採点で部分点はあります。 選択肢候補は最大50個入力できます。

設問例:同志社大学の新町キャンパスにある建物の名称を選択しなさい。

答え : 渓水館

#### ▼教材実行時の画面

▼設問編集画面

|                  |         |                               | テス   | ト参考資料 問題 6       |                                                                       |                |
|------------------|---------|-------------------------------|------|------------------|-----------------------------------------------------------------------|----------------|
| 前のページ            | 「灰のページ」 |                               |      | 共通オプション          | ページ:複数ページ 権所:試験(成績非公開) 添え字: 1234 ランダム出際: しない 巡択肢並べ替え: しない             |                |
|                  |         |                               |      | 配点?              | 2 合計点:12 難易度 (B (normal) ✔ 出題分野                                       |                |
|                  | 終了      |                               |      | 問題変換元ファイル 🍞      | ファイルの選択 ファイルが選択されていません 変換方法 @ HTML ○ PDF PowerPoint ファイルはPDFに変換されます。  |                |
| 問 1              | 閉 11    |                               | 89 8 | 問題手入力 🍞          | 同志社大学の室町キャンバスにある連物の名称を選択しなさい。                                         |                |
| 間<br>2<br>間<br>3 | 間 12    | 同志社大学の室町キャンパスにある建物の名称を選択しなさい。 | 1-1  | ■<br>画像/音声ファイル 🕐 |                                                                       | 保存             |
| 間_4              |         |                               |      | 添付資料ファイル 🍞       | ファイルの選択ファイルが選択されていません                                                 |                |
| 問 5              |         |                               |      | 問題スタイル 🍞         | ドロップダウン選択肢▼ 回答枠の数 1 ▼                                                 |                |
| >問6              |         | (1) 未解答 🗸                     |      |                  | 止合の指定 トロップタワンリストの選択肢候情<br>(1)の正弦委号√2 1 (主言論 Hint:正答番号欄に2 or 3 のように)   | ( <del>)</del> |
| 問7               |         |                               |      |                  | (10)近日番号 3 1. 20月1日 10 10 10 10 10 10 10 10 10 10 10 10 10            | Ĕ              |
| 8                |         |                               |      |                  | <ol> <li>         3. 寒梅館         Hint: この問題形式は部分点が入りま     </li> </ol> | . ज            |
| 9 (iii)          |         | 終了                            |      |                  | <ol> <li>(記念÷人刀箇所×止艇の数)。</li> <li>Hint: 選択肢並べ替えは行われません</li> </ol>     |                |
| 間 10             |         |                               |      |                  | 5. 月典語                                                                |                |
|                  |         |                               |      |                  | 6.                                                                    |                |
|                  |         |                               |      |                  | 8                                                                     |                |
|                  |         |                               |      |                  | 9.                                                                    |                |
|                  |         |                               |      |                  | 10.                                                                   |                |

#### 選択肢のみ

「単数選択式」と似ていますが、選択肢候補に選択肢を入力するのではなく、問題文に選択肢を記述します。 「単数選択式の」選択肢欄に文章が長く手入力ができない場合などに利用できます。正答は1つのみです。 自動採点で部分点はありません。

設問例:新島襄が国禁を冒してまで日本を出国して向かった場所はどこか。

答え :アメリカ合衆国

### ▼教材実行時の画面

#### ▼設問編集画面

|                                        |                                                              |                              | テス      | ト参考資料 問題7                                                                |                                                                                                    |    |
|----------------------------------------|--------------------------------------------------------------|------------------------------|---------|--------------------------------------------------------------------------|----------------------------------------------------------------------------------------------------|----|
| 前のページ                                  | 次のページ                                                        |                              |         | 共通オプション                                                                  | ページ: 複数ページ 権所: 試験(成績非公開) 添え字: 1234 ランダム出版: しない 道択肢並べ替え: しない                                                                                                    |    |
|                                        |                                                              |                              |         | 配点?                                                                      | 2 合計点:14 難易度 B (normal) ♥ 出題分野                                                                                                    |    |
|                                        | #% I                                                         |                              |         | 問題変換元ファイル 🍞                                                              | ファイルの選択 ファイルが選択されていません 変換方法 ® HTML ○ PDF PowerPoint ファイルはPDFに変換されます。                                                                                                    |    |
| 問 <u>1</u><br>問 <u>2</u>               | 問 <u>11</u><br>問 <u>12</u><br>新島賽が国禁を冒してまで日本を出国して向かった場所はどこか。 | 問题                           | 問題手入力 🕑 | 新島線が国際を冒してまで日本を出国して向かった場所はどこか。<br>1.カナダ<br>2.イギリス<br>3.オランダ<br>4.アメリカ合衆国 |                                                                                                    |    |
| 間 <u>3</u><br>間 <u>4</u><br>間 <u>5</u> |                                                              | 1. カナタ<br>2. イギリス<br>3. オランダ |         | 画像/音声ファイル 🕐                                                              | ファイハの連邦、ファイルが選択されていません<br>需要所有声ファイルにMMANDの実施所の240を登録するとストリーミング所生となります。<br>その間に元を調はサーバにには保存すれないあたご生まください。                                                                   | 保存 |
| 問 6                                    |                                                              | 4. アメリカ合衆国                   |         | 添付資料ファイル 🍞                                                               | ファイルの選択 ファイルが選択されていません                                                                                                    |    |
| >問7<br>問8<br>問9<br>問10                 |                                                              | 1. 0 2. 0 3. 0 4. 0          | 正著      | 問題スタイル 🕐                                                                 | <ul> <li>(聖政政み ●) 選択教教(4 ●)</li> <li>10 20 30 40</li> <li>Hint: 器蔵女の中に選択数が含まれてる場合に適したスタイルです。</li> <li>Hint: 影客欄には選択数の文字列を表示しません。</li> <li>Hint: 温沢教徒や着見は行われません。</li> </ul> |    |
|                                        |                                                              | 前のページ 次のページ                  |         | 解説変換元ファイル 🍞                                                              | ファイルの違訳 ファイルが違訳されていません 変換方法® HTML ○ PDF<br>※解認意応ラアイルにWPAMOV時間に2016を覚まするとストリーミング用きとなります。<br>その間は示意能に対してしたは客様であれないあたご思想となられ、                                                 |    |
|                                        |                                                              |                              | 角星 部    | 離脱手入力 <b>⑦</b>                                                           |                                                                                                    |    |

5

Fに変換されます。

保存

# レポート提出

ファイルを提出させることができます。デフォルトでは提出できるファイルの種類に制限はありません。任意で特定のフ ァイルの種類(Word のみ等)を設定する事ができます。自動採点ではなく教員側で採点します。

設問例:第1回~第5回までの課題内容を踏めたレポートをWordで作成し提出しなさい。

#### ▼教材実行時の画面

▼設問編集画面

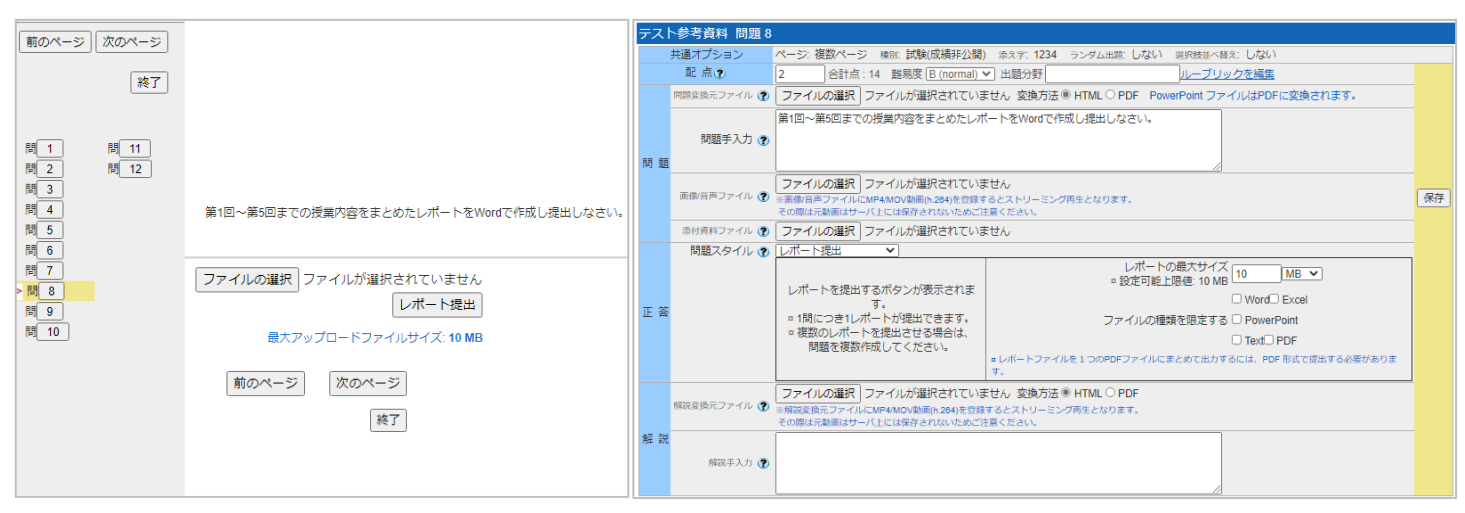

# マッチング

A 群と B 群の選択肢をそれぞれ対応付けさせる問題が作成できます。自動採点で部分点はあります。

設問例:同志社大学で設置されている学部の正式名称にあうよう選択しなさい。

答え : GC 学部 一 グローバル・コミュニケーション学部

> GR 学部 一 グローバル地域文化学部

GS 研究科 ― グローバル・スタディーズ研究科

| ▼教材実行時の                                                                                       | 画面                                                                                                    | て設  | 問編集画                                                                                        | 画面                                                                                                    |
|-----------------------------------------------------------------------------------------------|----------------------------------------------------------------------------------------------------|-----|---------------------------------------------------------------------------------------------|----------------------------------------------------------------------------------------------------|
| 前のページ<br>次のページ<br>終了<br>間 <u>1</u><br>間 <u>1</u><br>間 <u>11</u><br>間 <u>12</u><br>間 <u>12</u> | 同志社大学に設置されている学師の正式名称にあうように選択しなさい。                                                                                                    | 問題  | ★参考資料 問題 9<br>共通ブジョン<br>記点 2<br>問題変換元ファイル (2)<br>問題変換元ファイル (2)<br>問題デ入力 (2)<br>素付資料ファイル (2) | ページ、複数ページ 幅加、試験(成場非公園) 泡ネオ: 1234 ランダム地部: しない 当時後きべ替え: しない<br>6 合計点:30 難規度[E(norma) →] 出版分野[<br>ファイルの選択] ファイルが選択されていません 変換方法 ● HTML ○ PDF PowerPoint ファイルはPD<br>間応せ大学に設置されている字部の正式名称にあうように選択しなさい。<br>ファイルの選択] ファイルが選択されていません<br>当該の目的テンイルにはな行きれたいふたし注意ください。<br>ファイルの選択] ファイルが選択されていません<br>ごのはになる知識してしたにならったは、そこれ、<br>ファイルの運択] ファイルが選択されていません<br>マロエング レーンにはな行きれたい、なったご意ください。                                                                                                    |
| 1   4   5   6   6   6   6   6   6   6   6                                                     | (1) GC学部 >     未解答        (2) GR学部 >     未解答        (3) GS研究科 >     グローバリル地域文化学部<br>グローバリ・スタティーズ研究科       前のページ     グローバリ・コミュニケーション学部 | 正答  | 解説変換元ファイル 🕐                                                                                 | Aff         正装の指定         Bff           1.         (乙学部)         3         1.         グローノいじ地域文化学部           2.         (GR学部)         1         2.         グローノいレ・スタディース研究ド           3.         (GR学部)         1         2.         グローノいレ・スタディース研究ド           1.         (SS研究ド)         2         3.         グローノいレ・スタディース研究ド           1.         (ごの問題形には新たつまうも認知の意味を入力してください。         1.         1.         1.         1.           1.         (ごの問題形式は部分点が入ります(記点・入力圏所・正範の数)。         1.         1.         1.         1.         1.         1.         1.         1.         1.         1.         1.         1.         1.         1.         1.         1.         1.         1.         1.         1.         1.         1.         1.         1.         1.         1.         1.         1.         1.         1.         1.         1.         1.         1.         1.         1.         1.         1.         1.         1.         1.         1.         1.         1.         1.         1.         1.         1.         1.         1.         1.         1.         1.         1.         1.         1.         1.         1.         1. </td |
|                                                                                               | 終了                                                                                                    | 解 説 | 解説手入力 🕐                                                                                     | その際は元動業はサーバ上には保存されないためご注意ください。                                                                                                    |

## 順序付け

整序問題を作成できます。自動採点で部分点はありません。

質問例:旧暦を正しく並び替えなさい。
答え :卯月(4)、睦月(1)、弥生(3)、如月(2)

```
▼教材実行時の画面
```

## ▼設問編集画面

|                                         |                                                                                                    | テスト参考資料 問題 10                                                                                                    |
|-----------------------------------------|----------------------------------------------------------------------------------------------------|----------------------------------------------------------------------------------------------------|
| 前のペーシーズのペーシー                            |                                                                                                    | 共通オプション ページ 複数ページ 種別 試験(成績非公開) 添え字: 1234 ランダム出意 しない 道沢放立べ替え: しない                                                                        |
|                                         |                                                                                                    | 記 点 ⑦                                                                                                    |
| 終了                                      |                                                                                                    | 超超変換元ファイル ⑦ ファイルが選択 ファイルが選択されていません 変換方法 ® HTML ○ PDF PowerPoint ファイルはPDFに変換されます。                                                        |
|                                         |                                                                                                    | 問題手入力 ⑦                                                                                                    |
| 間 <u>1</u><br>間 <u>2</u><br>間 <u>12</u> | 旧暦を正しく並び替えなさい。                                                                                                    | ■最後音声ファイル ⑦ □■最高音声ファイル ⑦ □■最高音声ングイルが運用されていません 保存<br>■最低音声ファイル ⑦ □■最高音声ンイルに加手体の必要接するとストリーミング再生となります。<br>その感染えた影響はウーノににはなめますは、いたのと注意ぐたさい、 |
|                                         |                                                                                                    | ※付着料ファイル ⑦ ファイルの選択 ファイルが選択されていません                                                                                                    |
| 間 <u>4</u><br>問 <u>5</u>                |                                                                                                    | 問題スタイル ② [順序付け →] 道印鉄数 (4 →)<br>正しい時序 通行鉄部<br>(1) (4 第0月                                                                                |
| 同<br>0<br>間<br>7<br>間<br>8              | <ul> <li>(1) 天曜答 ♥ 卯月</li> <li>(2) 天曜答 睦月</li> <li>(3) 01 弥生</li> <li>(4) 02 如月</li> <li>04</li> <li>前のページ 次のページ</li> <li>終了</li> </ul> | 正答         (2)1         睦月           (3)3         弥生           (4)2         如月                                                          |
| 問<br>9<br>>問10                          |                                                                                                    | Hint:右右側の連邦政制を在じい場所に並べ通える問題です。<br>Hint: 正しい場所となるこの運家で最適定な入りことで人たさい。<br>Hint: この問題形式は部分点が入ります(配点・入力圏所=正純の数)。                             |
|                                         |                                                                                                    |                                                                                                    |
|                                         |                                                                                                    | (素) (第) (第) (第) (第) (第) (第) (第) (第) (第) (第                                                                                              |

## 表形式

表を使用したマッチング問題を作成できます。リスニング問題やアンケートで利用することができます。 全ての列にチェックを付ける必要があります。自動採点で部分点はあります。

設問例:A君はB君に月曜日~水曜日の3日間で、何時から図書館に行こうと誘っていますか。

## ▼教材実行時の画面

## ▼設問編集画面

| 前のページ                                                                      | 2 次のページ         |                                                    | オンヨ                                  | ラインクイズ 問題   | 11                                                                                                    |                                        |                                       |                                     |                         |                              |    |
|----------------------------------------------------------------------------|-----------------|----------------------------------------------------|--------------------------------------|-------------|----------------------------------------------------------------------------------------------------|----------------------------------------|---------------------------------------|-------------------------------------|-------------------------|------------------------------|----|
|                                                                            |                 |                                                    | 共通オプション                              | ページ、複数ベ     | ページ 種別: 試験()                                                                                                    | 成績非公開) 添え                              | 字: 1234 ランダム                          | 出題:しない 選択制                          | 壁べ音え: しない               |                              |    |
| 終了                                                                         |                 |                                                    | 配点 🕐 2 合計点: 27 離易度 B (normal) 💙 出題分野 |             |                                                                                                    |                                        |                                       |                                     |                         |                              |    |
|                                                                            |                 |                                                    |                                      | 問題変換元ファイル 🍞 | ・ ⑦ ファイルの選択 ファイルが選択されていません 変換方法 ⑧ HTML 〇 PDF PowerPoint ファイルはPDFに変換され                                                             |                                        |                                       |                                     |                         |                              |    |
| 問1                                                                         | > <b>    11</b> |                                                    | 問題                                   | 問題手入力 🕐     | A君は8君に月曜日~木曜日の4日間で、何時から回書館に行こうと誘っていますか。                                                                                           |                                        |                                       |                                     |                         |                              |    |
| (H) <u>2</u> (H) <u>12</u><br>(H) <u>3</u><br>(H) <u>4</u><br>(H) <u>5</u> |                 | A書はB書に月曜日~木曜日の4日間で、何時から図書館に行こうと誘っていますか。            |                                      | 画像音声ファイル 🕐  | ファイルの選択<br>ファイルが選択されていません<br>2 国際商用デアイルにMARIのV期間に24月を設好するたストリーミング用生となります。<br>その間は実験間はサーバにには保存すれないためご思索(たさい、                       |                                        |                                       |                                     |                         |                              | 保存 |
|                                                                            |                 |                                                    |                                      | 添付資料ファイル 🅐  | ファイルの選択ファイルが選択されていません                                                                                                    |                                        |                                       |                                     |                         |                              |    |
|                                                                            |                 |                                                    |                                      | 問題スタイル 🍞    | 表形式   表の大きさ 3 v X 4 v                                                                                                    |                                        |                                       |                                     |                         |                              |    |
| 間7                                                                         |                 |                                                    |                                      |             |                                                                                                    | 10時                                    | 11時                                   | 12時                                 | 13時                     |                              |    |
| 間<br>間<br>9<br>間                                                           |                 | 1.1099 2.1199 3.1299 4.1399<br>7948E 0 0 0 0 0 0 0 |                                      |             | 月曜日                                                                                                    | ۲                                      | 0                                     | 0                                   | 0                       |                              |    |
|                                                                            |                 | <u>∧₩B</u> O O O O                                 | 正答                                   |             | 火曜日                                                                                                    |                                        |                                       | ۲                                   |                         |                              |    |
|                                                                            |                 | 前のページ」次のページ                                        |                                      |             | 水曜日                                                                                                    | 0                                      | ۲                                     | 0                                   | 0                       |                              |    |
|                                                                            |                 | 終了                                                 |                                      |             | Hint: この問題<br>Hint: 上部の見<br>横の選択肢数が                                                                                               | 形式は部分点が入! <br> 出し部分に'コメン<br> が多い場合、モバイ | ○ます(配点÷入力置<br>ト'またばその他'と<br>ル端末で実行した! | 箇所×正解の数)。<br>:入力するとコメン<br>時に、選択肢の一番 | ト入力欄が表示され;<br>防表示されないかも | 」<br>ます。<br>5しれないので注意してください。 |    |
|                                                                            |                 |                                                    | 1                                    | 解説変換元ファイル 🍞 | ファイルの選択<br>「アメイルが選択されていません 変換方法® HTML O PDF<br>病変変換応力アイルにJue Add Volamin 2019を対するとストリーミング制定となります。<br>その増示機能はついてしたはな存されたいたの注意くたさい、 |                                        |                                       |                                     |                         |                              |    |
|                                                                            |                 |                                                    | 解 説                                  | 解説手入力 🍞     |                                                                                                    |                                        |                                       |                                     |                         |                              |    |

## 表形式(2)

ルーブリックを使用したマッチング問題を作成できます。表形式との違いは各選択肢にコメントを入力でき、 授業評価アンケートに利用できます。自動採点で部分点はありません。

設問例:発表者への評価をしてください。

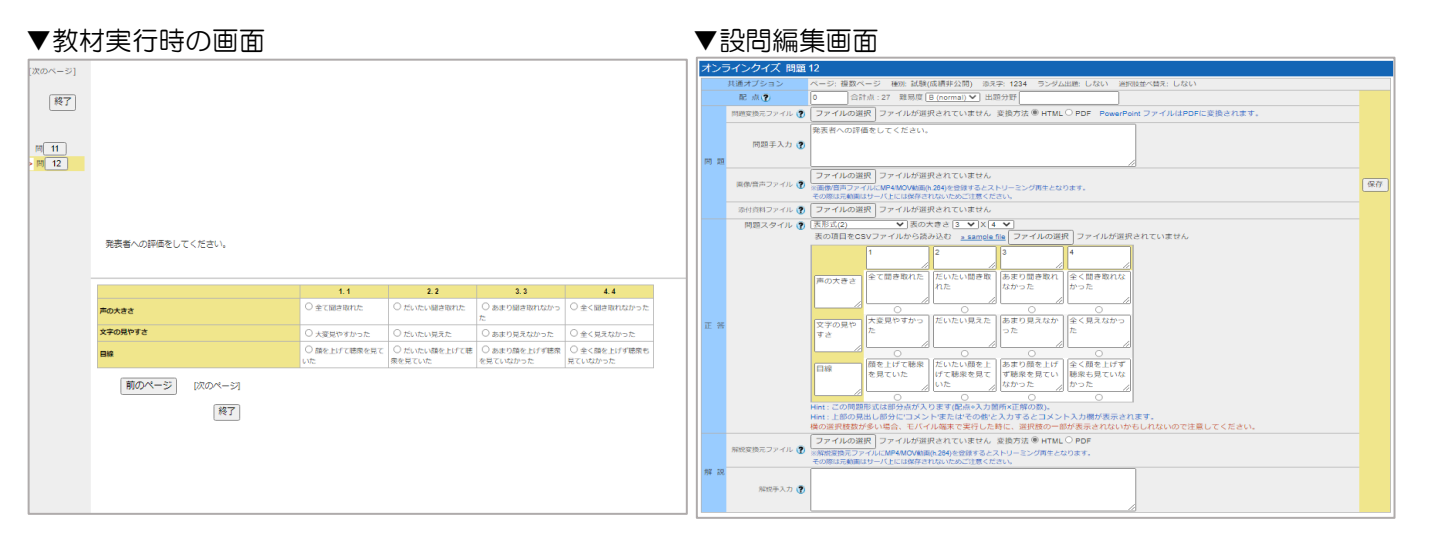

●本書に掲載した会社名、システム名、プログラム名、商品名などは各開発メーカーの商標または登録商標です。
 ●本文中では、©マーク、®マーク、TMマークを省略しています。